## グーグルマップ 位置情報設定方法

STEP1 Androidスマートフォン またはタブレットで、 「Googleマップアプリ」 を開きます。

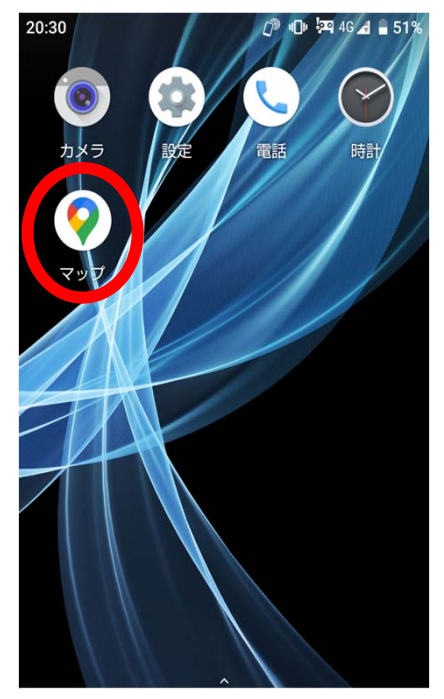

STEP2 「プロフィール写真」または 「イニシャルアカウントサーク ルアイコン」をタップします。

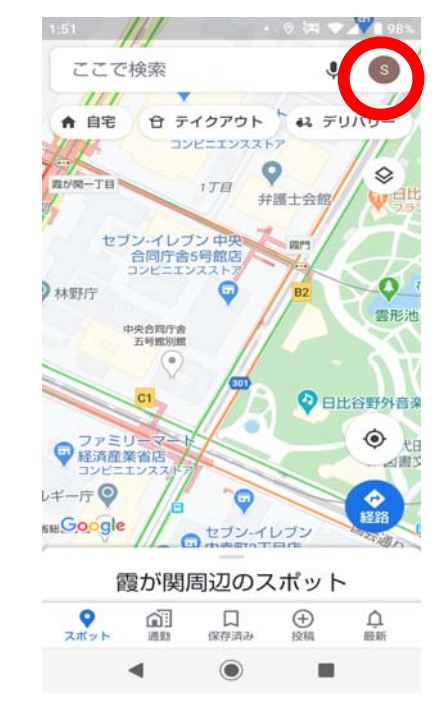

「タイムライン」アイコンを タップします。 1:51 • O 🔄 🕶 🖌 🛔 97% × G Google アカウントを管理 😞 シークレット モードをオンにする 2+ 別のアカウントを追加 このデバイスのアカウントを管理 200 0 プロフィール タイムライン N 0) 現在地の共有 オフラインマップ 00 63 設定 ? ヘルプとフィードバック -

STEP3

STEP6 STEP5 STEP4 「現在地がON」になっている「ロケーション履歴がオン」 その他アイコンをタップし、 ことを確認します。オンに になっていることを確認しま 「設定とプライバシー」を なっていない場合は、「現在 す。オンになっていない場合 タップする。 地がOFF」をタップし、現在 は、「ロケーション履歴が OFF」をタップし、ロケー 地をONにします。 : × 2020年7月2日 • ション履歴をONにします。 日付 スポット 都市 全地域 20:49 20:49 個人的なコンテンツ ← 個人的なコンテンツ ← 0 10 タイムライン タイムライン タイムラインのメール タイムラインのメール 中央区 受信トレイでタイムラインのハイライト を受け取ります 受信トレイでタイムラインのハイライト を受け取ります > 款調伎座 聖路加国際將 62 Googleフォト タイムラインに Google フォトを表示しま す Googleフォト タイムラインに Google フォトを表示しま す 訪れた場所はありません アプリの履歴 アプリの履歴 ウェブとアプリのアクティビティが OFF ウェブとアプリのアクティビティが OFF タイムラインや検索候補といった機能が正しく動作 するようにします タイムラインや検索候補といった機能が正しく動作 するようにします 現在地設定 現在地設定 現在地がON 現在地がON 経路、タイムライン、検索などの利用時に、このア ちいに現在地を知らせます 経路、タイムライン、検索などの利用時に、このア ブリに現在地を知らせます ロケーション履歴がオン ロケーション履歴がオン ことのある場所や移動した経路を後から確 とができます 訪れたことのある場所や移動した経路を後から確認 することができます 0 -• 

※電波の状況等により、位置情報の精度等に影響が出る場合があります。